v. 1 (Stand 1206)

### STARTUP SYSTEM

| Aktivieren aller Audiogeräte + System wird vorbereitet                         |  |
|--------------------------------------------------------------------------------|--|
| → System hochfahren                                                            |  |
| $\rightarrow$ Projektor ein<br>$\rightarrow$ Autoeinstellung der Arbeitsquelle |  |

Haben Sie weitere Fragen oder benötigen dringend Unterstützung?

Das AV-Support Team ist erreichbar unter:

#### +43 1 47654 2104

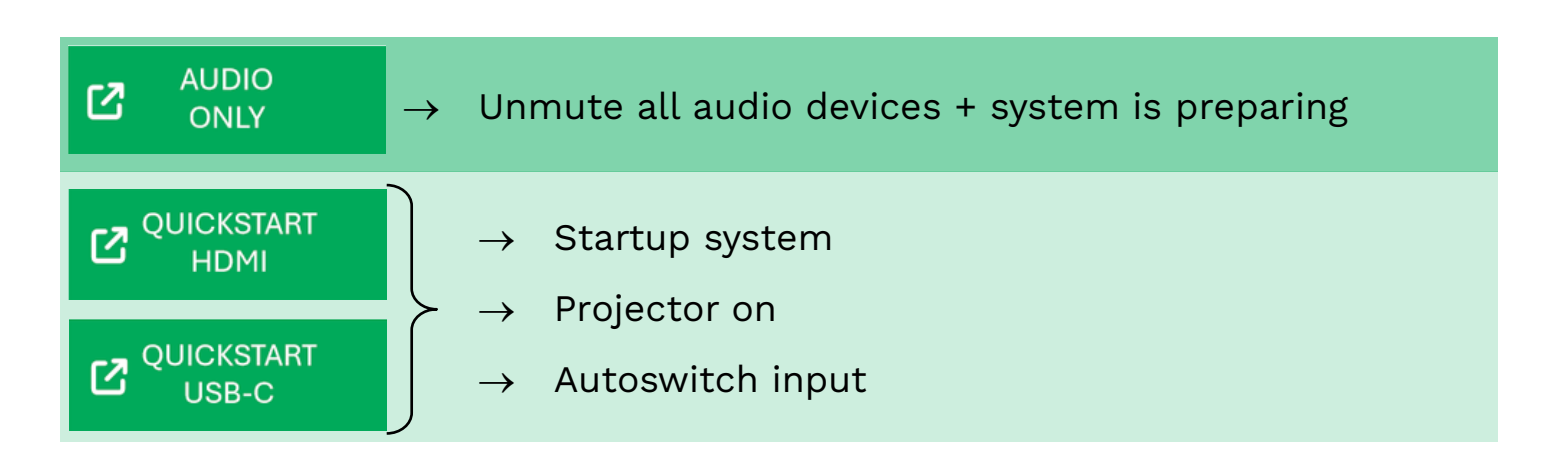

Do you have further questions or require assistance?

Our AV support team can be reached at

+43 1 47654 2104

## SHUTDOWN SYSTEM

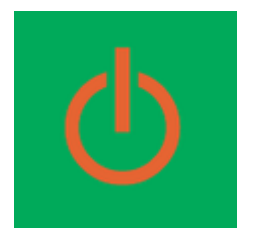

v. 1 (Stand 1206)

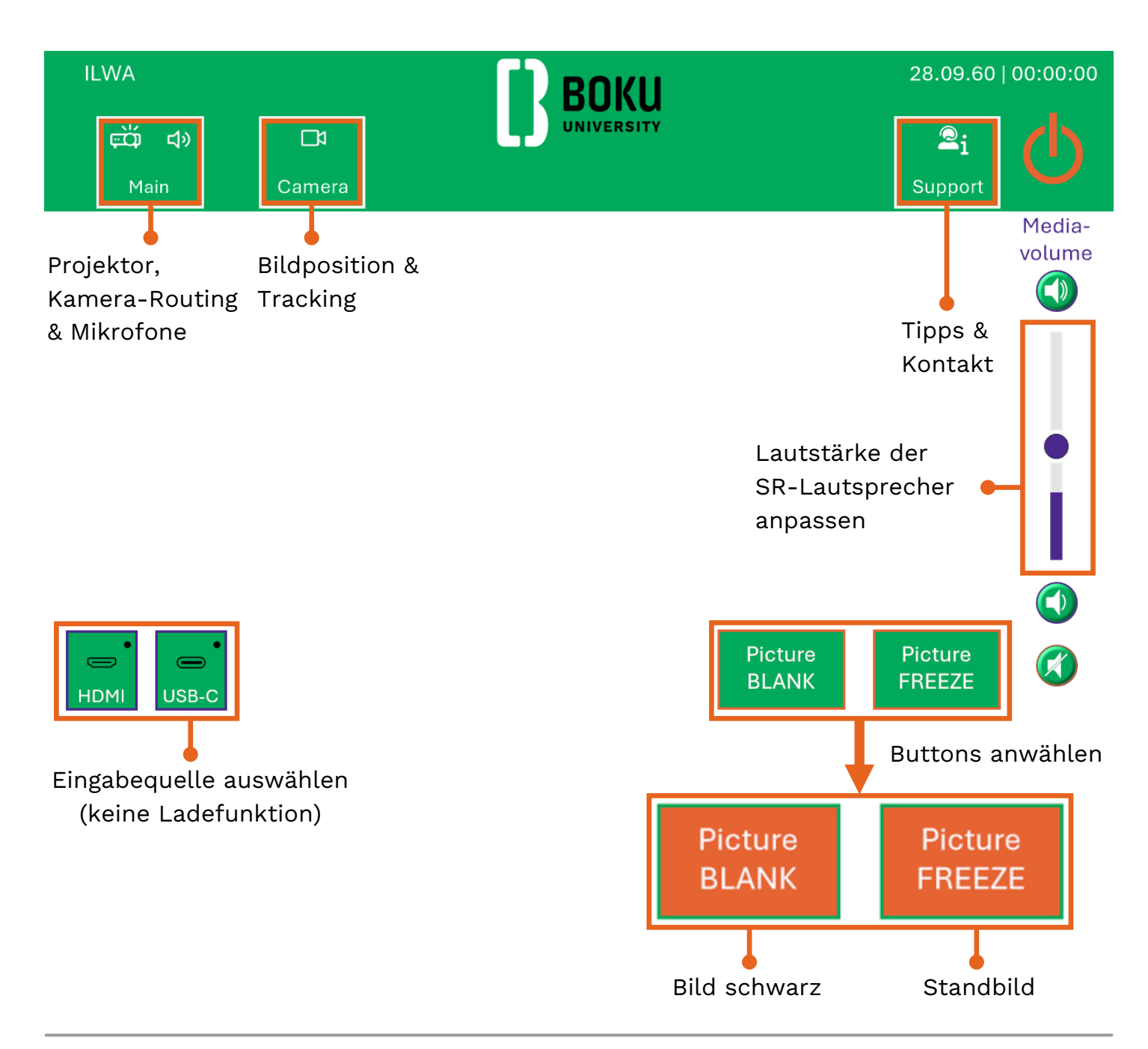

## SR-Geräte, die mit **USB-A** nutzbar sind:

Kameras, Decken-Mikrofon (Ceiling Mic)

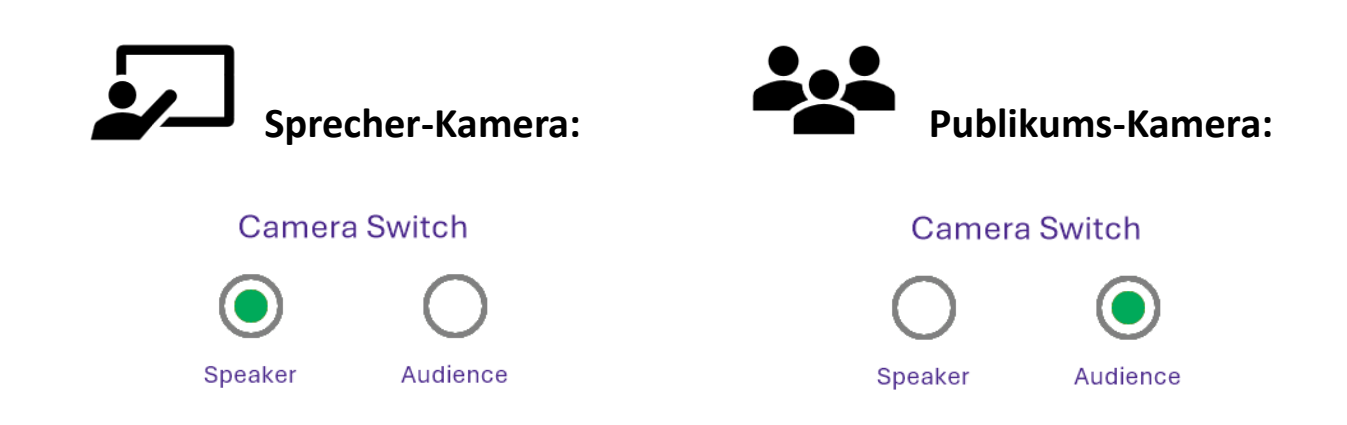

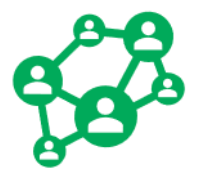

ZOOM Einstellungen

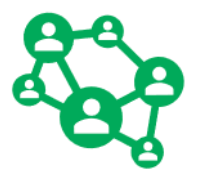

| 1.                                                              | Audio                | $\rightarrow$ $\rightarrow$ | Mikrofon: "Freisprechtelefon (Cam and Mic)"<br>Lautsprecher: "Extron HDMI"                                                                        |  |  |
|-----------------------------------------------------------------|----------------------|-----------------------------|----------------------------------------------------------------------------------------------------|--|--|
| 2.                                                              | Video                | $\rightarrow$               | Kamera: "Cam and Mic"<br>"Mein Video spiegeln" abwählen (Zoomstandard: Häkchen<br>ist an)                                                         |  |  |
| 3.                                                              | Bildschirm<br>teilen | $\rightarrow$               | Richtigen Bildschirm auswählen (dupliziert: Bildschirm 1,<br>erweitert: Bildschirm 2)<br>"Ton freigeben" und "Für Videoclip optimieren" auswählen |  |  |
| Haben Sie weitere Fragen oder benötigen dringend Unterstützung? |                      |                             |                                                                                                    |  |  |

Das AV-Support Team ist erreichbar unter:

#### +43 1 47654 2104

| 1. | Audio                                                | $\rightarrow$ $\rightarrow$ | Microphone: "Hands-free telephone (Cam and Mic)"<br>Loudspeaker: "Extron HDMI"                                                       |  |  |
|----|------------------------------------------------------|-----------------------------|----------------------------------------------------------------------------------------------------|--|--|
| 2. | Video                                                | $\rightarrow$ $\rightarrow$ | Camera: "Cam and Mic"<br>Deselect "Mirror my video" (Zoom standard:<br>Mirroring is selected)                                        |  |  |
| 3. | Screen<br>sharing                                    | $\rightarrow$               | Select the correct screen (duplicate mode: screen 1,<br>extend mode: Screen 2)<br>"Share sound" and select "Optimize for video clip" |  |  |
|    | Do you have further questions or require assistance? |                             |                                                                                                    |  |  |

Our AV support team can be reached at

#### +43 1 47654 2104

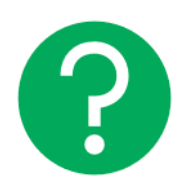

# Top 3 FAQ

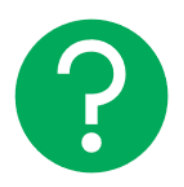

|    | Problem                                       |               | Lösung                                                                               |
|----|-----------------------------------------------|---------------|--------------------------------------------------------------------------------------|
| 1. | Das projizierte Bild bleibt<br>schwarz        | $\rightarrow$ | Taste "Picture BLANK" deaktivieren                                                   |
| 2. | Das projizierte Bild bewegt sich<br>nicht     | $\rightarrow$ | Taste "Picture FREEZE" deaktivieren                                                  |
| 3. | Beim Abspielen eines Videos<br>kommt kein Ton | $\rightarrow$ | Audioausgabe am Laptop auf<br>"Extron HDMI" stellen                                  |
|    |                                               | $\rightarrow$ | Stummschaltung der Medien-<br>Lautstärke aufheben (Mute-Taste<br>oder Schieberegler) |
|    |                                               |               |                                                                                      |

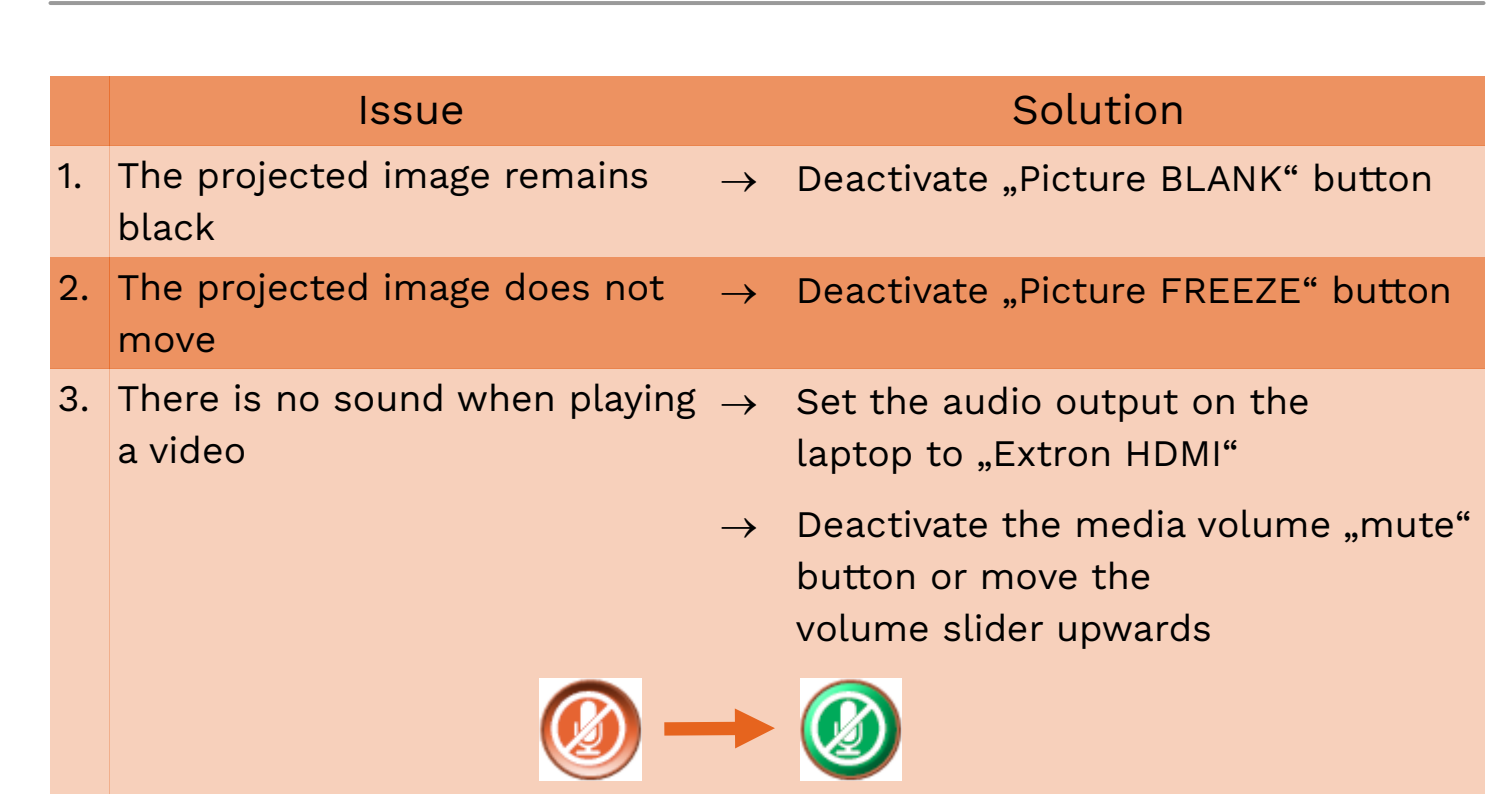

Do you have further questions or require assistance?

Our AV support team can be reached at

#### +43 1 47654 2104